## 6 PASSI PER PARTECIPARE AD UNA RIUNIONE IN VIRTUAL WORKSPACE ALBERGHIERO TRENTINO LEVICO TERME

1. Cliccare il link della piattaforma (<u>https://virtualworkspace.alberghierolevico.it/</u>) e selezionare il pulsante Login con Google

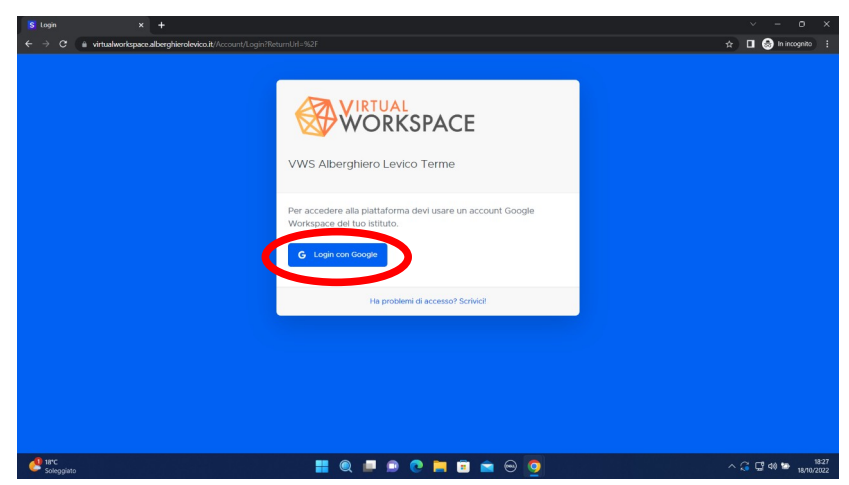

2. Inserire la mail @alberghierotrentino.it e la password

| G Accelli con Google                                                                                                    |  |
|----------------------------------------------------------------------------------------------------|--|
| Accedi                                                                                                    |  |
| bidraza orazina sa Arrectarginarado<br>bidraza orazina orazina de lateria<br>nome.coggrome@alberghieroteretino.l{<br>Nen ricordi l'indirizza emai?                                                                                                    |  |
| Per continuare, Google condividerà il tuo nome, il tuo<br>Indizzo ental, la proferenza per la lingua el l'Immagno del<br>profico ni fipo Metericifico. En fima di utilizzare questa<br>app, esimine la nome sulla privacy e i territri di serrezzio<br>di bierrigificare. |  |
| Crea un account Avanti                                                                                                    |  |

3. Cliccare "ENTRA" sotto all'immagine di Alberghiero Levico Terme

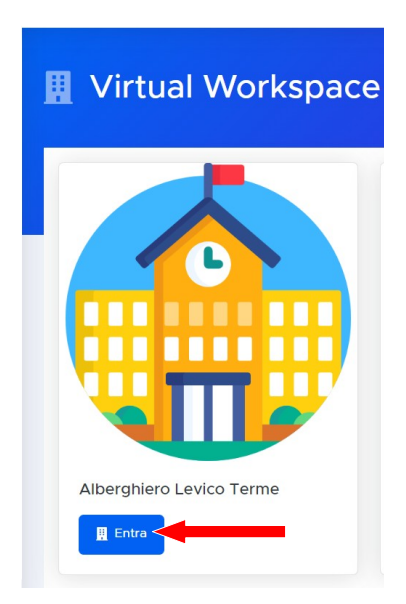

4. Ricercare tra le sale/aule presenti "AULA MAGNA" e cliccare "entra"

| ~ |   |    |   |   |     |     |   |   |     |   | V  |
|---|---|----|---|---|-----|-----|---|---|-----|---|----|
|   |   |    |   |   |     |     |   |   |     |   | T  |
|   | H |    |   |   | i F |     |   | H |     |   |    |
|   | h |    |   | T | i i | i i |   |   |     | - | _  |
|   | t | 1  | T | T | F   |     | 1 |   |     |   |    |
|   | t | it | T | I |     | T   | 1 | 1 | i T |   | H  |
|   |   |    |   |   |     |     |   |   |     |   | Ξ. |
|   |   |    |   |   |     |     |   |   |     |   | 1  |
|   |   |    |   |   |     |     |   |   |     | × |    |

5. Cliccare su una sedia presente in aula oppure cliccare sul tasto "SIEDITI" in alto a sinistra. Cliccare il pulsante che comparirà denominato "INCONTRO BULLISMO" e partecipare alla riunione.

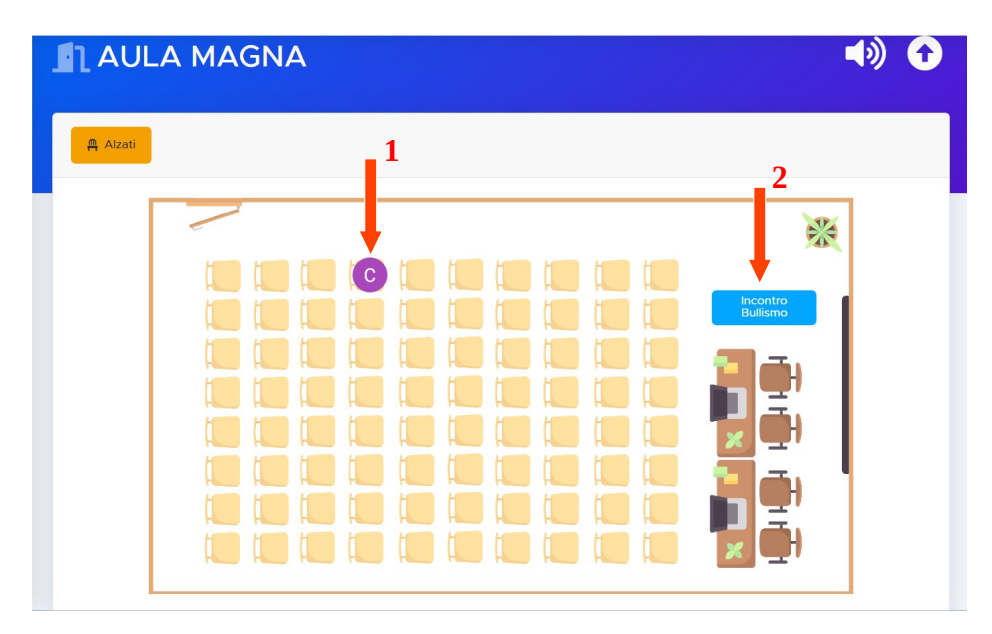

6. Alla fine della riunione cliccare il tasto "Alzati" ed effettuare il logout cliccando sull'immagine utente in alto a destra.

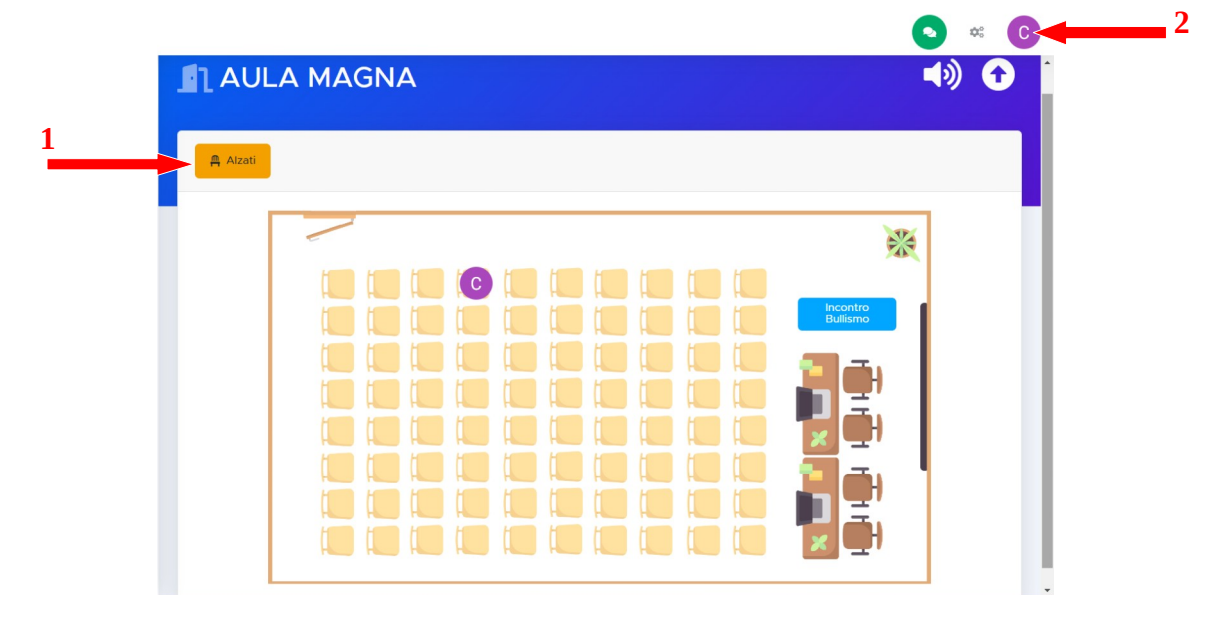